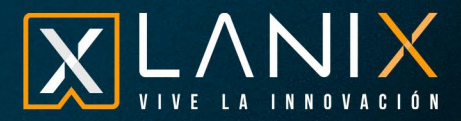

# Guía de Configuración

000

# XROBOT LXCR Laser

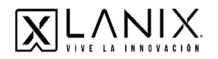

## **GUÍA DE CONFIGURACION X ROBOT LASER**

A considerar: **1. Especificaciones mínimas en un teléfono inteligente:** Android versión 5.0 o superior IOS versión 9.0 o superior

#### 2. Frecuencia de red 2,400 - 2,500 GHz ( es lo mismo a estar conectado a tu red Wi fi 2.4)

¡Te damos la bienvenida a una guía rápida y concreta para configurar tu X Robot sin problemas!

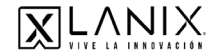

### **DESCARGAR E INSTALAR LA APP**

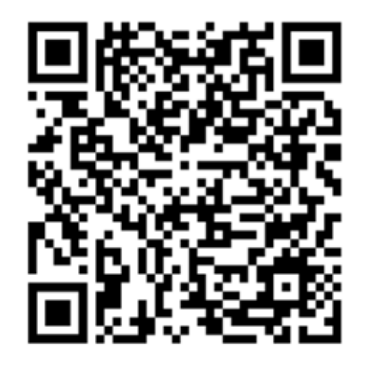

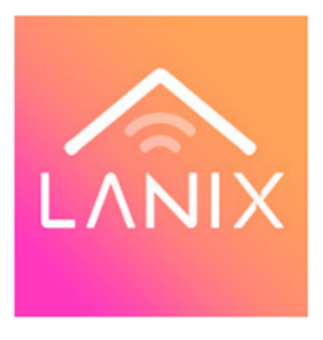

LANIX SMART HOME

**1.** Para teléfono inteligente Android Escanee el código QR con un escáner de navegador, descargue e instale la APP.

**2.** Para teléfono inteligente IOS Abra Apple "AppStore" en su teléfono inteligente y busque "LANIX SMART HOME", descargue e instale la APP.

3. ¡Es necesario crear una cuenta y registrarse!

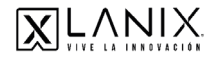

# VINCULAR TU X ROBOT CON TU APLICACIÓN

**1.** Es necesario colocar el centro de carga contra la pared y manteniendo por lo menos 15 centímetros sin objetos en todas sus direcciones.

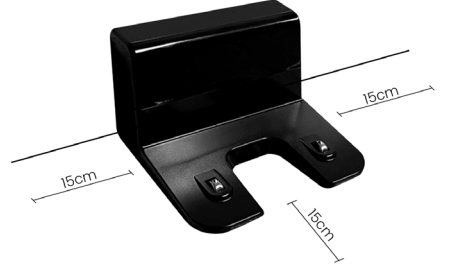

2. Enciende tu X Robot y presiona el botón de regresar a estación de carga.

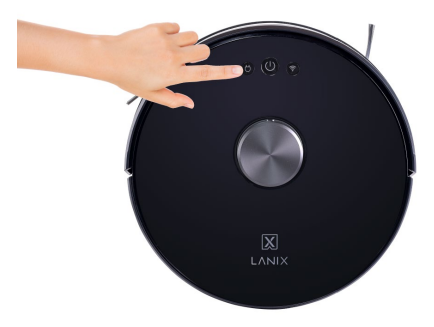

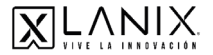

**3.** Abre tu aplicación Lanix Smart Home, presiona"+" y selecciona el escáner de codigo ubicado en la esquina derecha de la aplicación para escanear el siguiente codigo QR.

| 0 |                 |                      | o         | <                          | Añadir manu                 | almente                      | Escai 🚼 🖣                     |
|---|-----------------|----------------------|-----------|----------------------------|-----------------------------|------------------------------|-------------------------------|
|   |                 |                      |           | Eléctrico                  |                             | Enchufe                      |                               |
|   | - Alph          | na inverter          | ٢         | Iluminació                 | in n                        | 1.1                          | 1.1                           |
|   |                 |                      |           | Sensor de protecció.       | enchufe<br>(BLE+Wi-Fi)      | Enchufe<br>(Wi-Fi)           | Enchufe<br>(Zigbee)           |
|   |                 |                      |           | Electrodo                  | 1.1                         | 1.1<br>n                     | 1.1<br>n                      |
|   |                 |                      |           | méstico g                  | Enchufe<br>(BLE)            | Enchufe<br>(NB-IoT)          | Enchufe<br>(otro)             |
|   |                 |                      |           | Electrodo<br>méstico p     |                             | Tira de energía              | a                             |
|   |                 |                      |           | Electrodor<br>éstico       | n 💿 🔛                       | • •                          | • **                          |
|   |                 |                      |           | Dispositivi<br>portátil pa | Enchufe<br>(BLE+Wi-Fi)      | Tomacorrient<br>e<br>(Wi-Fi) | Tomacorrient<br>e<br>(Zigbee) |
|   |                 |                      |           | Video<br>vigilancia        | •                           |                              |                               |
|   |                 |                      |           | Control de puerta de       | Tomacorrient<br>e<br>(otro) |                              |                               |
|   |                 |                      |           | Viajes al                  |                             | Interruptor                  |                               |
|   |                 |                      |           | aire libre                 |                             |                              |                               |
| , | Ai hogar        | ·Ò.·<br>Inteligencia | (Q)<br>Yo | Energy                     | cambiar<br>(BLE+Wi-Fi)      | Interruptor<br>(Wi-Fi)       | Interruptor<br>(Zigbee)       |
|   | $\triangleleft$ | 0                    |           |                            | < <                         |                              |                               |

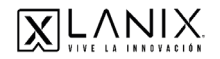

**4.** Será necesario ingresar la contraseña de tu red Wi Fi y presionar siguiente.

| Cancelar                                                                                                    |         |  |  |  |  |  |
|----------------------------------------------------------------------------------------------------|---------|--|--|--|--|--|
| Selecciona una red WiFi de<br>2.4GHz<br>Si tu red es de 5GHz, conéctate a la red<br>de 2.4GHz para realizar la sincronización.<br>Método de ajuste de router común |         |  |  |  |  |  |
| × ₩-Fi- 5Ghz<br>▼ ₩-Fi- 2.4Ghz à ♥ ()                                                                                                    |         |  |  |  |  |  |
| 🔶 WIFILX                                                                                                    | 4       |  |  |  |  |  |
| 🛆 LanixDir2k2i                                                                                                    | $\odot$ |  |  |  |  |  |
| Siguiente                                                                                                    |         |  |  |  |  |  |
|                                                                                                    |         |  |  |  |  |  |
|                                                                                                    |         |  |  |  |  |  |
|                                                                                                    |         |  |  |  |  |  |

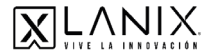

**5.** Es necesario presionar el botón Wi Fi de tu X Robot por 4 segundos, esto hará que el robot entre en el modo de emparejamiento (el botón Wi Fi debe parpadear), confirmar en tu aplicación que el botón de Wi Fi de tu X Robot está parpadeando y dar click en siguiente.

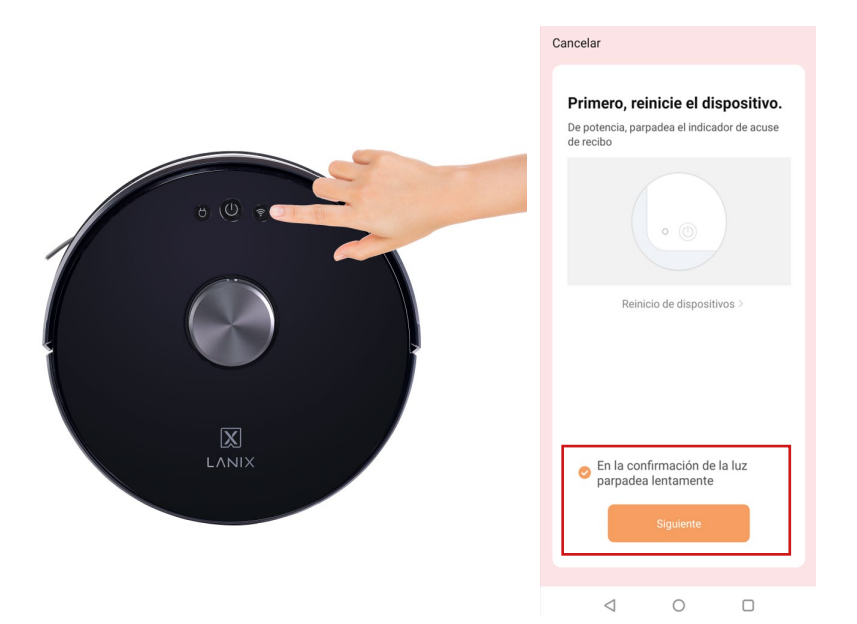

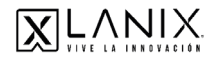

**6.** De la lista de Redes Wi Fi deberás seleccionar la que este listada como "Smart Life" y presionarla (numeración extra acompaña a este nombre), el robot tardara un par de minutos en reconocer el dispositivo.

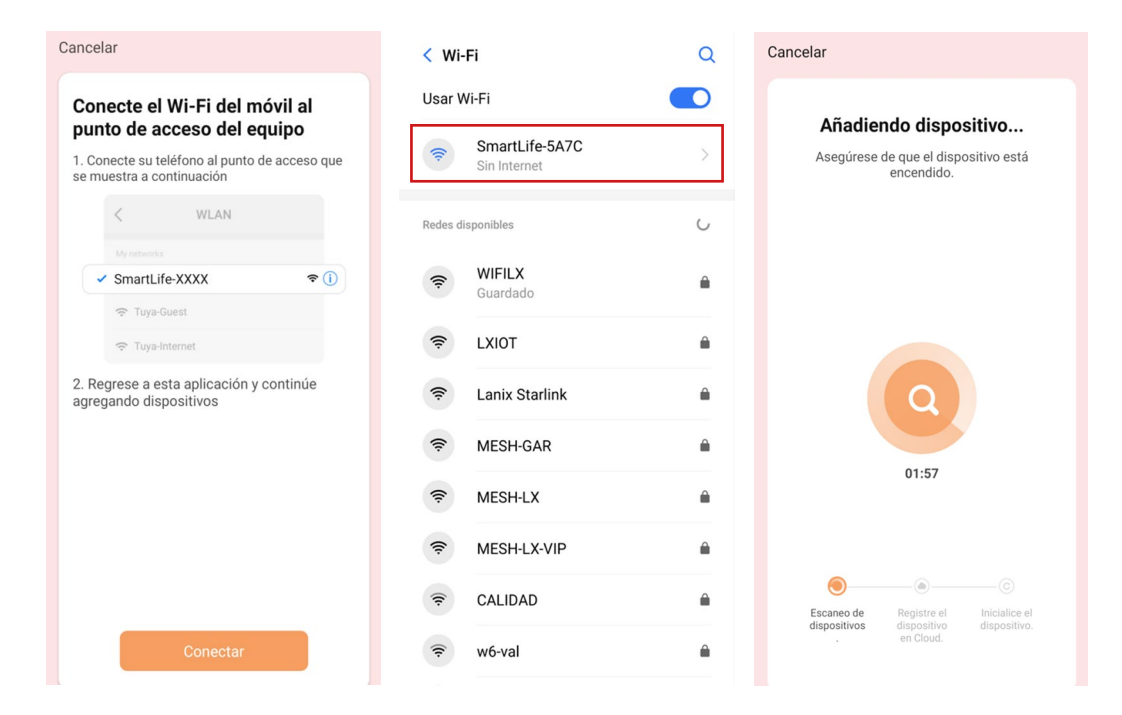

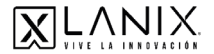

**7.** Aceptar las actualizaciones disponibles y una vez completada tu X Robot está listo para mapear tu casa! selecciona limpieza automática y el robot comenzara a crear un mapa!

\*Es posible que si el espacio es muy amplio, el robot vuelva por si solo a la estación de carga para recargar energía y continúe después desde el último punto de mapeo\*

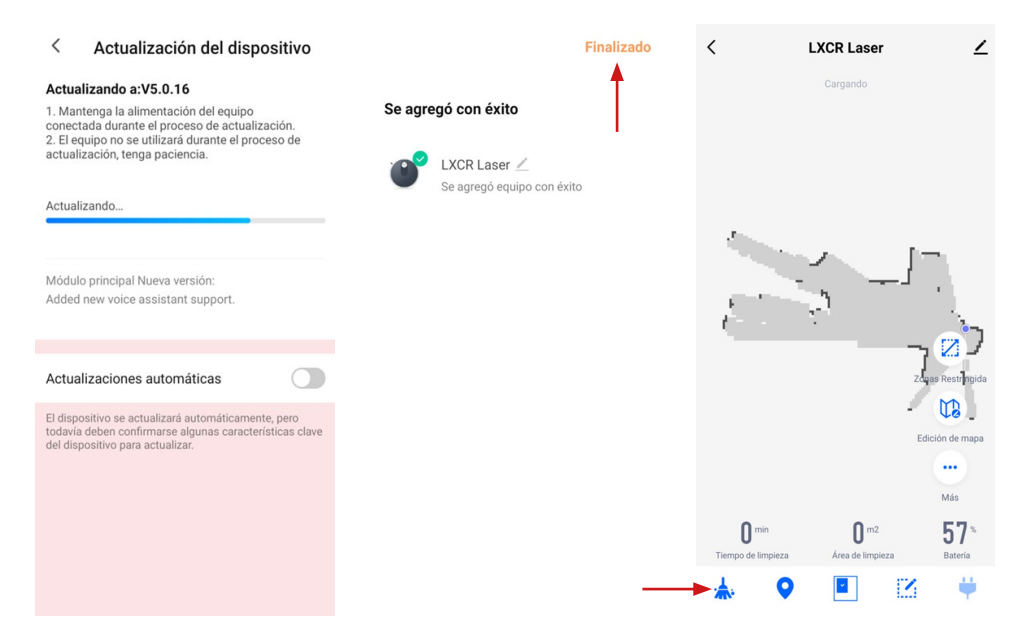

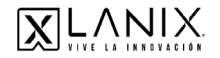

Para preguntas adicionales / videos de apoyo accede a: https://lanix.com/mx/smart-home

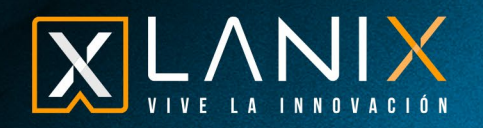

# www.lanix.com